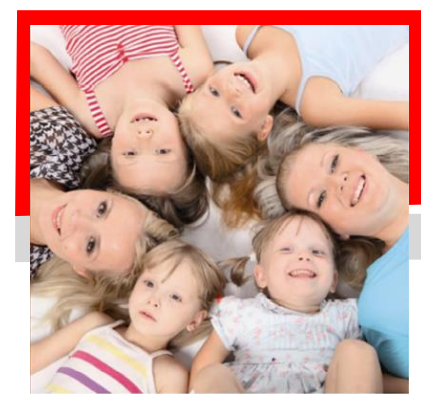

# SERVIZIO DI REFEZIONE SCOLASTICA

# Dichiarazione spese sostenute per il pagamento del servizio REFEZIONE

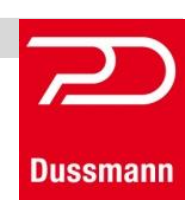

Gentili Genitori, Dussmann Service desidera informarvi che si rende disponibile una dichiarazione personalizzata per ciascun utente in riferimento alle spese sostenute per il servizio REFEZIONE:

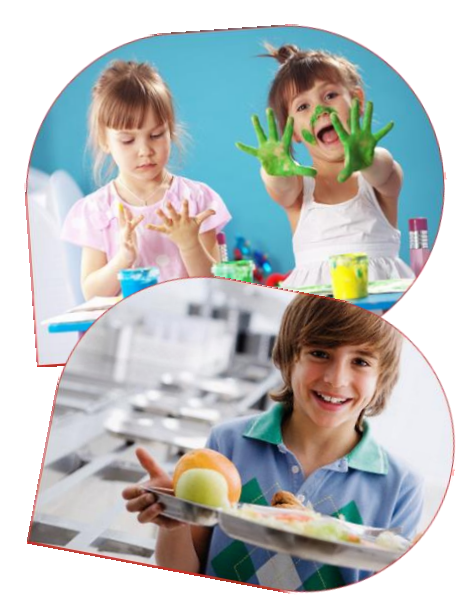

# ....come fare per scaricare il modello:

#### • Dove si accede?

Tramite il portale genitori on line <u>http://scuoledussmann.it/</u>, dopo aver scelto il comune desiderato, scendere fino alla sezione "Area Genitori" e accedere tramite codice utente / PAN e password.

### • Dove è il modello e come scaricarlo?

All'interno dell'area riservata cliccare su **Pagamenti** e nel menù a tendina selezionare "Dichiarazione 730". Si renderà visibile il pulsante "Scarica Dichiarazione 730". Aprire il file generato, salvarlo e stamparlo.

# ....e se non riesco a generare il documento?

### Mancanza codice fiscale alunno

Nella sezione antecedente lo scaricamento del documento, vi è la possibilità di modificare/inserire il codice fiscale dell'utente cliccando

direttamente sulla dicitura "Codice Fiscale Alunno: ....."; si apre così un form in cui inserire i dati per la

CONFERMA

per il

modifica/inserimento del codice fiscale mancante o errato. Cliccare poi su salvataggio dei dati. Riprovare a scaricare il modello con le modalità sopra riportate.

# ....e se lo scaricamento è bloccato?

## **IMPORTANTE!**

Verificate che il blocco popup del vostro browser (Explorer, Firefox, Chrome, ecc) sia disattivato altrimenti il documento potrebbe non essere scaricato.

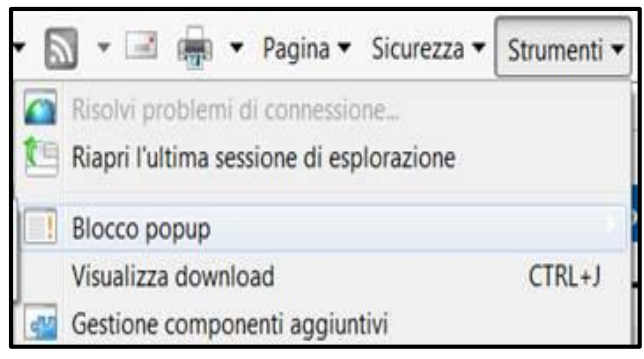

| dalità sopra riportate.                                                                                                    |                                                    |
|----------------------------------------------------------------------------------------------------|----------------------------------------------------|
| scuoledussmann.it/modules_cms/H                                                                                                    | lomePage.php                                       |
| La tua connessione a questo sito non è protetta X<br>Non dovresti inserire dati sensibili in questo sito (ad esempio<br>password o carte di credito) perché potrebbero essere intercettati<br>da utenti malintenzionati. <u>Ulteriori informazioni</u> |                                                    |
| Cookie<br><u>3 in uso</u>                                                                                                    | (hiadi (pradafinita) =                             |
| Videocamera                                                                                                    | Chiedi (predefinita) 🗸                             |
| Microfono                                                                                                    | Chiedi (predefinita) 🔻                             |
| <ul> <li>Notifiche</li> <li>JavaScript</li> </ul>                                                                                                    | Chiedi (predefinita) ▼<br>Consenti (predefinita) ▼ |
| 🛊 Flash                                                                                                    | Chiedi (predefinita) 🔻                             |
| 🔜 Immagini                                                                                                    | Consenti (predefinita) 🔻                           |
| 🖸 Popup                                                                                                    | Consenti (predefinita) 🕶                           |
| Sincronizzazione in background                                                                                                    | Consenti (predefinita) 🔻                           |
| Download automatici      Controllo complete di disperiiti MIDI                                                                                                    | Chiedi (predefinita) 🕶                             |
| Impostazioni sito                                                                                                    | Criedi (predefinita) 🕈                             |
| 00                                                                                                    |                                                    |

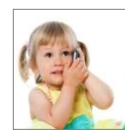

#### CONTATTI:

CALL CENTER: 02-91518240 - da Lun a Ven - dalle 9:00 alle 12:00 MAIL CENTER: <u>info.scuole@dussmann.it</u>

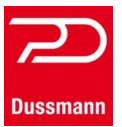